# I-8026W Linux API reference Manual

Multifunction I/O Module

Version 1.1.0, Jan 2015

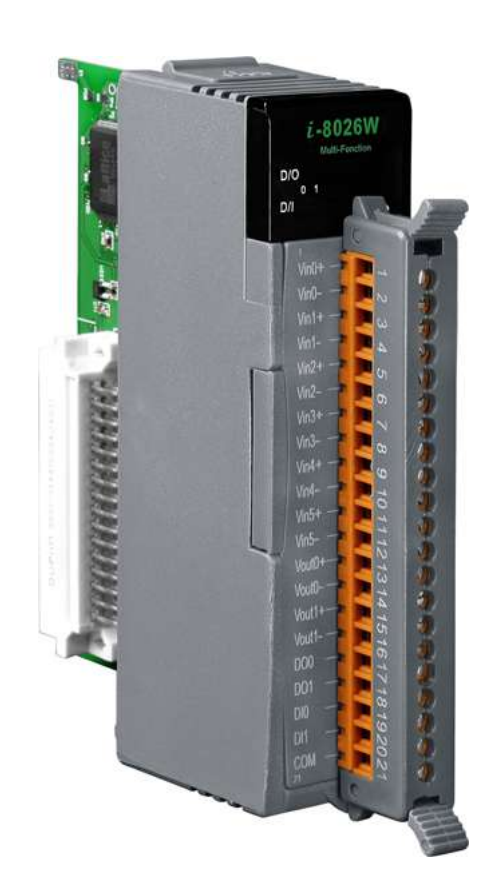

Written by Hans Chen

All products manufactured by ICP DAS are under warranty regarding defective materials for a period of one year, beginning from the date of delivery to the original purchaser.

#### Warning

ICP DAS assumes no liability for any damage resulting from the use of this product. ICP DAS reserves the right to change this manual at any time without notice. The information furnished by ICP DAS is believed to be accurate and reliable. However, no responsibility is assumed by ICP DAS for its use, nor for any infringements of patents or other rights of third parties resulting from its use.

#### Copyright

Copyright © 2013 by ICP DAS Co., Ltd. All rights are reserved.

#### Trademarks

Names are used for identification only and may be registered trademarks of their respective companies.

#### **Contact Us**

If you have any problems, please feel free to contact us.

You can count on us for quick response.

Email: service@icpdas.com

## **Table of Contents**

| Table of Contents   1-3                                                |
|------------------------------------------------------------------------|
| Preface                                                                |
| 1. Introduction                                                        |
| 1.1. Specifications1-7                                                 |
| 1.2. Pin Assignments1-9                                                |
| 1.3. Wire Connections1-10                                              |
| 1.4. Internal I/O Structure1-12                                        |
| 1.5. Dimensions1-12                                                    |
| 2. Quick Start                                                         |
| 3. API Functions                                                       |
| 3.1. i8026W_Init3-15                                                   |
| 3.2. i8026W_GetFirmwareVer3-16                                         |
| 3.3. i8026W_GetLibVersion3-17                                          |
| 3.4. i8026W_ReadAOGainOffset3-18                                       |
| 3.5. i8026W_WriteAO3-19                                                |
| 3.6. i8026W_WriteAOHex3-20                                             |
| 3.7. i8026W_ReadbackAO3-22                                             |
| 3.8. i8026W_ReadbackAOHex3-23                                          |
| 3.9. i8026W_WriteDO3-24                                                |
| 3.10. i8026W_WriteDOBit3-25                                            |
| 3.11. i8026W_ReadDIO3-26                                               |
| 3.12. i8026W_ReadAI3-27                                                |
| 3.13. i8026W_ReadAlHex3-28                                             |
| 3.14. i8026W_ReadAlGainOffset3-29                                      |
| 4. Troubleshooting 4-31                                                |
| 4.1. Service Request Requirements                                      |
| 4.2. What to do when the data read from the I-8026W seems unstable4-33 |
| I-8026W API User Manual, v1.0.1, June 2015                             |

| Appendix A. Error Codes |  | ·34 |
|-------------------------|--|-----|
|-------------------------|--|-----|

## Preface

The I-8026W is a multifunction I/O module that provides 6 Analog Input channels, 2 Analog Output channels, 2 Digital Input channels, 2 Digital Output channels.

The information contained in this manual is divided into the following topics:

- Chapter 1, "Introduction" This chapter provides information related to the hardware, such as the specifications, the jumper settings details and wiring guidelines.
- Chapter 2, "Quick Start" This chapter provides information on how to get started, including an overview of the location of the demo programs, a "Getting Started Guide", and an outline of the calibration process.
- Chapter 3, "API Functions" This chapter describes the functions provided in the I-8026W library, together with an explanation of the differences in the naming rules used for the MiniOS7 and the Windows platforms.
- Chapter 4, "Troubleshooting" This chapter provides some troubleshooting techniques should you encounter any problems while operating the I-8026W module.

## 1. Introduction

The I-8026W is a multifunction module that provides 6 Analog Input channels, 2 Analog Output channels, 2 Digital Input channels, and 2 Digital Output channels.

It also allows a programmable input range on all Analog Input channels ( $\pm 10 \text{ V}, \pm 5 \text{ V}, \pm 2.5 \text{ V}, \pm 1.25 \text{ V},$ and  $\pm 20 \text{ mA}$ ), while Analog Output channels are 12 bit at either  $\pm 10 \text{ V}, \pm 5 \text{ V}, 0$  to 10 V, 0 to 5 V, or 0 to 20 mA. Each Analog Input channel can be configured for an individual range, and a high overvoltage protection of 240 Vrms is also provided. Voltage and current inputs/outputs are jumper selectable.

#### Applications

- Industrial Automation
- Industrial Machinery
- Building Automation
- Food and Beverage Systems
- Semiconductor Fabrication
- Control Systems

### 1.1. Specifications

| Analog Input                     |                                                                                            |  |
|----------------------------------|--------------------------------------------------------------------------------------------|--|
| Input Channels                   | 6                                                                                          |  |
| Input Type                       | ±10 V, ±5 V, ±2.5 V, ±1.25 V, ±20 mA<br>(Jumper Selectable)                                |  |
| Resolution                       | 12-bit                                                                                     |  |
| Accuracy                         | 0.2% of FSR for +/- 1 LSB                                                                  |  |
| Overvoltage Protection           | 240 Vrms                                                                                   |  |
| Input Impedance                  | >2 MΩ                                                                                      |  |
| Sampling Rate                    | Max to 9k Samples/sec (detailed refer to below table<br>Performance for Read AI Functions) |  |
| Individual Channel Configuration | Yes                                                                                        |  |
| Analog Output                    |                                                                                            |  |
| Output Channels                  | 2                                                                                          |  |
| Output Type                      | ±10 V, ±5 V, 0 to 10 V, 0 to 5 V, 0 to 20 mA (Jumper<br>Selectable)                        |  |
| Resolution                       | 12-bit                                                                                     |  |
| Accuracy                         | ± 0.2% of FSR                                                                              |  |
| Voltage Output Capability        | 10 V @ 20 mA                                                                               |  |
| Individual Channel Configuration | Yes                                                                                        |  |
| Setting Time                     | Max to 320 us                                                                              |  |
| Digital Input                    |                                                                                            |  |
| Output Channels                  | 2                                                                                          |  |
| Туре:                            | Wet Contact (Sink/Source)                                                                  |  |
| On Voltage Level                 | +10 V to +30 V                                                                             |  |
| Off Voltage Level                | +5 V Max.                                                                                  |  |
| Response speed                   | 5K Hz/s                                                                                    |  |

#### **Digital Output**

I-8026W API User Manual, v1.0.1, June 2015

Copyright  $\ensuremath{\textcircled{O}}$  2015 ICP DAS Co., Ltd. All Rights Reserved.

| Input Channels                                              | 2 (Sink/Source)                          |  |
|-------------------------------------------------------------|------------------------------------------|--|
| Туре                                                        | Isolated Open Collector (Sink)           |  |
| Max. Load Current                                           | 100 mA/channel                           |  |
| Load Voltage                                                | +5 VDC to +30 VDC                        |  |
| Response speed                                              | 5K Hz/s                                  |  |
| LED Indicators/Display                                      |                                          |  |
| System LED Indicator 1 LED as Power/Communication Indicator |                                          |  |
| I/O LED Indicator                                           | 4 LEDs as Digital Input & Digital Output |  |
| Isolation                                                   |                                          |  |
| Intra-module Isolation, Field-to-Logic                      | 2500 VDC                                 |  |
| EMS Protection                                              |                                          |  |
|                                                             | ±4 kV Contact for Each Terminal          |  |
| ESD (IEC 01000-4-2)                                         | ±8 kV Air for Random Point               |  |
| Power                                                       |                                          |  |
| Power Consumption                                           | 1.8 W Max.                               |  |
| Environment                                                 |                                          |  |
| Operating Temperature                                       | -25 to +75°C                             |  |
| Storage Temperature                                         | -30 to +80°C                             |  |
| umidity 5 to 95% RH, Non-condensing                         |                                          |  |
| Mechanical                                                  |                                          |  |
| Dimensions (W x L x H)                                      | 30 mm x 102 mm x 115 mm                  |  |

### **1.2.** Pin Assignments

| 21 | 000000000000000000000000000000000000000 |
|----|-----------------------------------------|

| Termi        | inal No.       | Pin Assignment    |
|--------------|----------------|-------------------|
| ( <b>•</b> ( | 01             | Vin0+             |
| ( n (        | 02             | Vin0 -            |
|              | 03             | Vin1+             |
| (j = (       | 04             | Vin1 -            |
| (            | 05             | Vin2+             |
| ( n (        | 06             | Vin2 -            |
| ( n (        | 07             | Vin3+             |
| ) <b>r</b> ( | 08             | Vin3 -            |
| , n (        | 09             | Vin4+             |
| , <u> </u>   | 10             | Vin4 -            |
| , <b>n</b> ( | 11             | Vin5+             |
| , n (        | 12             | Vin5-             |
|              | 13             | Vout0+            |
|              | 14             | Vout0 -           |
|              | 15             | Vout1+            |
| 0            | 16             | Vout1 -           |
| , o          | 17             | DO0               |
| 0            | 18             | DO1               |
| 1 .          | 19             | DIO               |
| a []         | 20             | DI1               |
| , <b>-</b>   | 21             | COM               |
|              | 19<br>20<br>21 | DI0<br>DI1<br>COM |

### **1.3. Wire Connections**

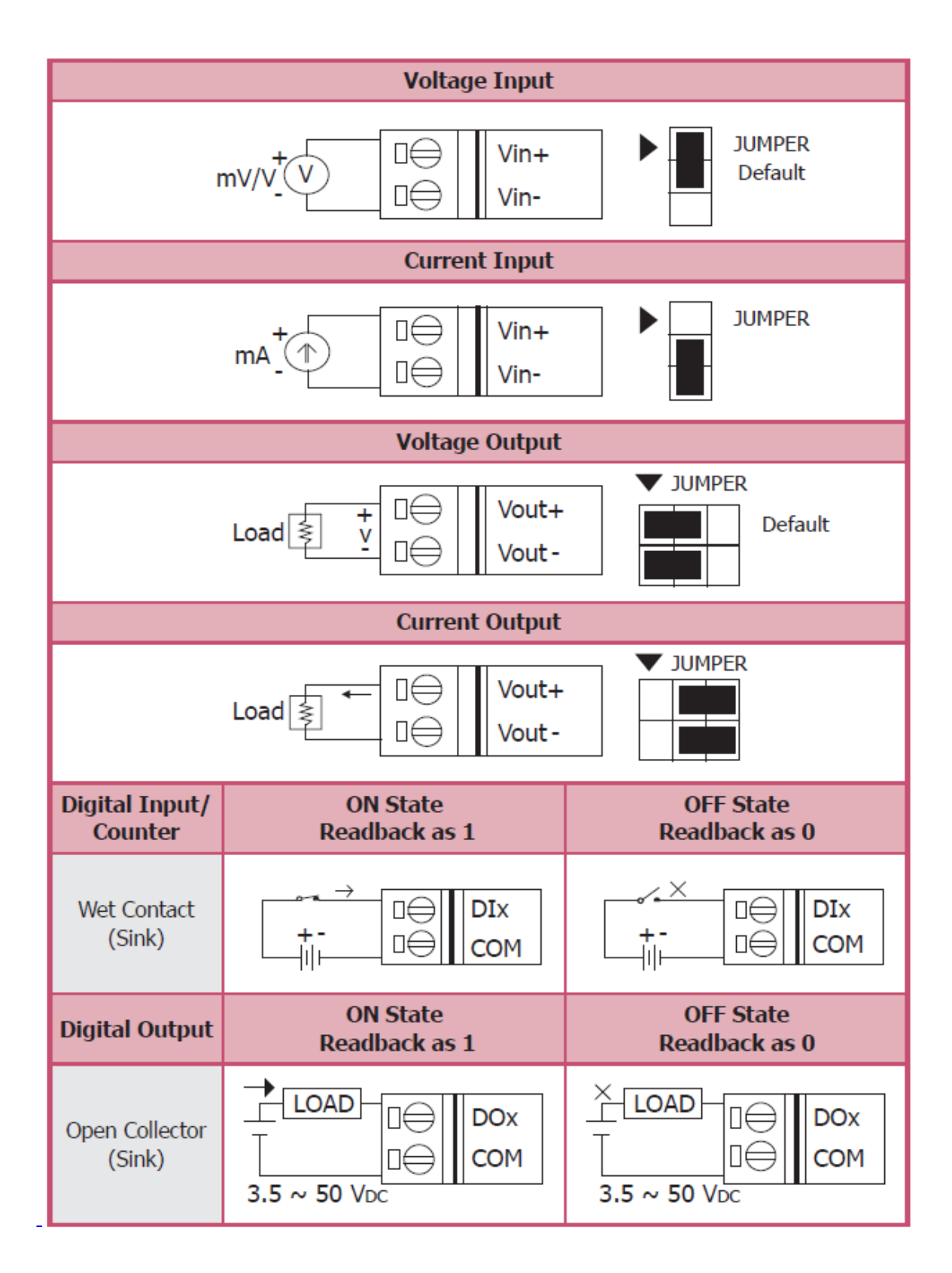

I-8026W API User Manual, v1.0.1, June 2015

Copyright © 2015 ICP DAS Co., Ltd. All Rights Reserved.

### 1.4. Internal I/O Structure

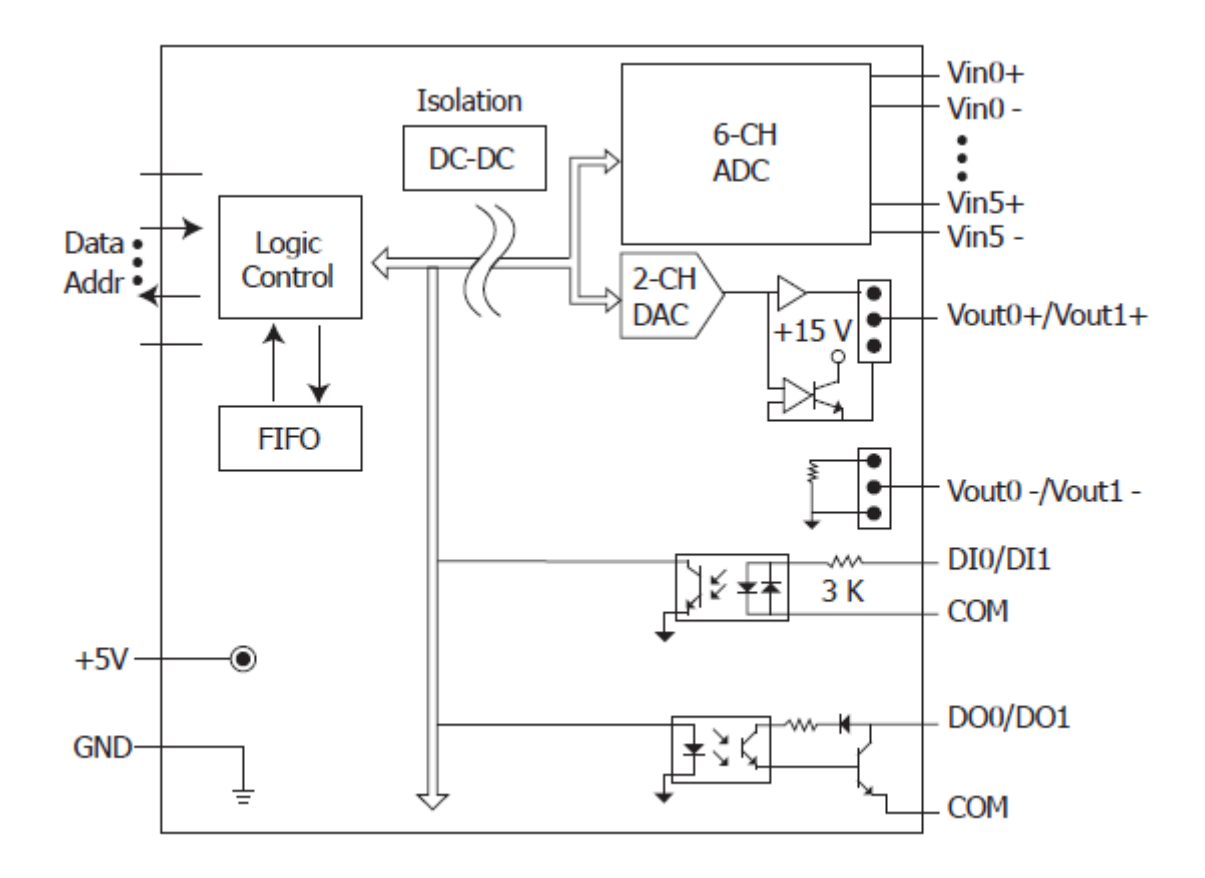

### 1.5. Dimensions

Units: mm

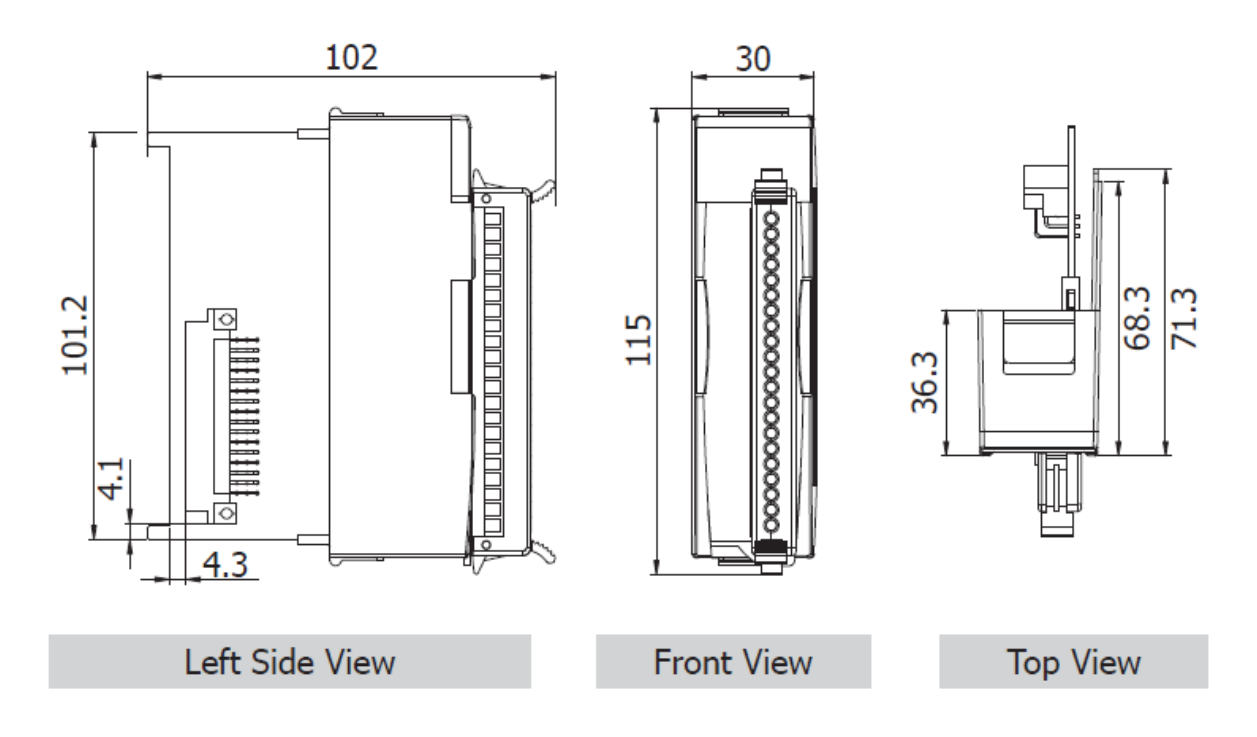

## 2. Quick Start

ICP DAS provides a range of demo programs for different platforms that can be used to verify the functions of the I-8026W. The source code contained in these programs can also be reused in your own custom programs if needed. The executable file, can be used to retrieve the basic configuration information related to the module and to verify the AI read functions. The basic configuration information includes:

- The version number and the FPGA version information
- The gain and offset values for each input range and each channel
- The data read from each channel

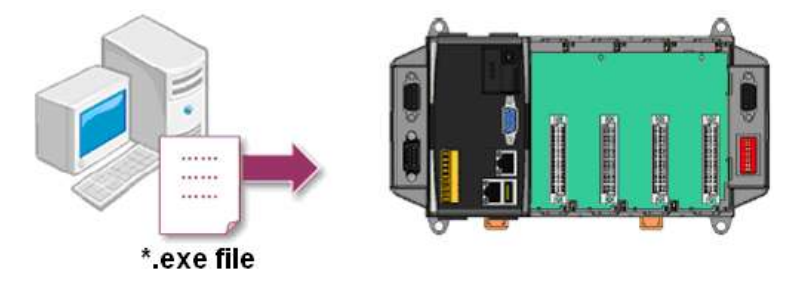

- 1. First, user need to download LinPAC SDK, which is includes GNU toolchain, Libraries, header, examples files, etc.
- 2. Check the power cable, Ethernet cable, VGA monitor, the communication cable between controller and PC has been connected well, and then check the I-8026W has been plugged in the controller.
- 3. Next, check the communication between controller and PC is fine, and download the demo program files to the controller.
- 4. User can find the related files in the product CD or below website: http://www.icpdas.com/root/product/solutions/pac/linpac/linpac-8000\_download.html

## 3. API Functions

ICP DAS provides APIs, libraries and demo programs, including the source code, The following is an overview of the functions provided in the LinPAC library for use with the Linux platform. Detailed information related to individual functions can be found in the following sections.

#### **Function List**

The following is a list of the functions provided in the libi8k.a for the Linux platform.

| Function                | Description                                                                                           |
|-------------------------|----------------------------------------------------------------------------------------------------|
| i8026W_Init             | Initializes the driver and confirms the hardware ID.                                                  |
| i8026W_GetFirmwareVer   | Retrieves the version number for the FPGA firmware for troubleshooting purposes.                      |
| i8026W_GetLibVersion    | Retrieves the version number of the 8026W.lib file.                                                   |
| i8026W_ReadAOGainOffset | Retrieves the Analog Output Gain and Offset values for each output type.                              |
| i8026W_WriteAO          | Writes an output value to a single specified Analog Output channel in float format.                   |
| i8026W_WriteAOHex       | Writes a value to a single specified Analog Output channel in hexadecimal format.                     |
| i8026W_ReadbackAO       | Reads a calibrated Analog Output value from a single specified channel in float format.               |
| i8026W_ReadbackAOHex    | Reads a calibrated Analog Output value from a single specified channel in hexadecimal format.         |
| i8026W_WriteDO          | Writes the Digital Output value to the I-8026W module.                                                |
| i8026W_WriteDOBit       | Sets a specific Digital Output channel of the I-8026W module to ON or OFF.                            |
| i8026W_ReadDIO          | Reads the Digital Input and Digital Output value from the I-8026W module.                             |
| i8026W_ReadAl           | Reads a calibrated Analog Input value from a single specified channel in float format.                |
| i8026W_ReadAlHex        | Reads a calibrated Analog Input value from a single specified channel in hexadecimal format.          |
| i8026W_ReadAlGainOffset | Retrieves the Analog Input reference Gain and Offset values for each input type and for each channel. |

### 3.1. i8026W\_Init

This function is used to initialize the driver and confirm the hardware ID information.

#### Prototype

```
short i8026W_Init(int slot);
```

#### Parameters

slot: specifies the slot number  $(1 \sim 8)$ 

#### **Return Values**

0 = the module inserted in the slot is an I-8026W.

-1 = there are no I-8026W modules inserted in this slot.

For other return values, see the Error Codes in Appendix A.

#### Note

Before executing any functions on the I-8026W, the *i8026W\_Init* function needs be called once for each I-8026W module inserted in the controller unit. For example, if there are two or more I-8026W modules inserted in the controller, the *i8026W\_Init* function must be individually called for each I-8026W module by including the number of the slot where the I-8026W module is inserted.

#### Example

#### [C]

I-8026W API User Manual, v1.0.1, June 2015

Copyright © 2015 ICP DAS Co., Ltd. All Rights Reserved.

### 3.2. i8026W\_GetFirmwareVer

This function is used to retrieve the version information for the FPGA firmware. The function is only used for troubleshooting or recording purposes.

#### Prototype

short i8026W\_GetFirmwareVer(int slot);

#### Parameters

slot: specifies the slot number  $(1 \sim 8)$ 

#### **Return Values**

The version information of the FPGA firmware for the I-8026W module

#### Example

#### [C]

short ver=0, slot=1; Open\_Slot(slot); ver= i8026W\_GetFirmwareVer (slot);

printf ( "\nFirmware Version =: %04X",ver );

### 3.3. i8026W\_GetLibVersion

This function is used to retrieve the version information for the I-8026W. The function is only used for troubleshooting or recording purposes.

#### Prototype

short i8026W\_GetLibVersion(void);

#### Parameters

None

#### **Return Values**

The version information for the I-8026W

#### Example

#### [C]

short version; Open\_Slot(slot); version = i8026W\_GetLibVersion(); printf("\nLibrary Version =: %04X",i8026W\_GetLibVersion());

### 3.4. i8026W\_ReadAOGainOffset

This function is used to read the gain and offset values for each output type set for a specified Analog Output channel.

#### Prototype

void i8026W\_ReadAOGainOffset

(

int slot, int ch, int gain, unsigned short\* gainValue, short\* offsetValue

);

#### Parameters

slot: specifies the slot number  $(1 \sim 8)$ 

ch: specifies the Analog Output channel number (0 ~ 1)

gain: specifies the input type (0 - 4), where:

0: +/-10 V, 1: +/-5 V, 2: +/-2.5 V, 3: +/-1.25 V, 4: +/-20 mA

\*gainValue: [Output] the gain value for the Analog Output range

\*offsetValue: [Output] the offset value for the Analog Output range

#### **Return Values**

None

#### Example

#### [C]

```
int slot=1; unsigned short gVal=0; short oVal=0;
Open_Slot(slot);
for(ch=0;ch<2;ch++)
{
    i8026W_ReadGainOffset(slot,ch,gain,&gVal,&oVal);
    printf("\nThe Gain and Offset values for the Calibration are:
    Gain=%u; Offset=%d", gVal, oVal);
}
```

### 3.5. i8026W\_WriteAO

This function is used to write the output value to a single specified Analog Output channel in floating point format.

#### Prototype

short i8026W\_WriteAO(int slot, int ch, short gain, float fData);

#### Parameters

slot: specifies the slot number  $(1 \sim 8)$ 

ch: specifies the Analog Output channel number (0 - 2)

gain: specifies the input type (0 - 4), where:

0: +/-10 V, 1: +/-5 V, 2: +/-2.5 V, 3: +/-1.25 V, 4: +/-20 mA

fData: the Analog Output data in floating point format

#### **Return Values**

0 = No Error

For other return values, see the Error Codes in Appendix A.

#### Example

#### [C]

```
int slot,ch,gain;
float fVal=0.0;
slot = 1;
gain = 0; // "+/-10 V"
Open_Slot(slot);
for(ch=0;ch<2;ch++)
{
    fVal = 5.0;
    i8026W_WriteAO ( slot, ch, gain, fVal);
    printf("\n[%02d]= [ %05.4f ]",ch,,fVal);
}
```

### 3.6. i8026W\_WriteAOHex

This function is used to write the output value to a single specified Analog Output channel in hexadecimal format.

#### Prototype

short i8026W\_WriteAOHex(int slot, int ch, short gain, short hData);

#### Parameters

slot: specifies the slot number  $(1 \sim 8)$ 

ch: specifies the Analog Output channel number (0 ~ 2)

gain: specifies the input type (0 - 4), where:

0: +/-10 V, 1: +/-5 V, 2: +/-2.5 V, 3: +/-1.25 V, 4: +/-20 mA

hData: the Analog Output data in hexadecimal format

#### **Return Values**

0 = No Error

For other return values, see the Error Codes in Appendix A.

#### Example

#### [C]

### 3.7. i8026W\_ReadbackAO

This function is used to read the calibrated output value from a single specified Analog Output channel floating point.

#### Prototype

short float i8026W\_ReadbackAO(int slot, int ch, float\* fVal);

#### Parameters

slot: specifies the slot number  $(1 \sim 8)$ 

ch: specifies the Analog Output channel number  $(0 \sim 2)$ 

\*fVal: [Output] the value read from memory that is written to the module

#### **Return Values**

0 = No Error

For other return values, see the Error Codes in Appendix A.

#### Example

#### [C]

```
int slot,ch;
float fVal=0.0;
slot = 1;
Open_Slot(slot);
for(ch=0;ch<6;ch++)
{
    i8026W_ReadbackAO( slot, ch, &fVal);
    printf("\n[%02d]= [ %05.4f ]",ch,fVal);
}
```

### 3.8. i8026W\_ReadbackAOHex

This function is used to read the calibrated output value from a single specified Analog Output channel in hexadecimal format.

#### Prototype

short i8026W\_ReadbackAOHex(int slot, int ch, short\* hVal);

#### Parameters

slot: specifies the slot number  $(1 \sim 8)$ 

ch: specifies the Analog Output channel number  $(0 \sim 2)$ 

\*hVal: [Output] the value read from memory that written to the module

#### **Return Values**

0 = No Error

For other return values, see the Error Codes in Appendix A.

#### Example

[C]

```
int slot, ch;
short hVal=0;
slot 1=1;
Open_Slot(slot);
for(ch=0;ch<2;ch++)
{
      fVal = i8026W_ReadbackAOHex (slot, ch);
      printf("\n[%02d]= [ %04X ]",ch, hVal);
}
```

### 3.9. i8026W\_WriteDO

This function is used to write the Digital Output value to the I-8026W module.

#### Prototype

short i8026W\_WriteDO(int slot, short hData);

#### Parameters

slot: specifies the slot number  $(1 \sim 8)$ 

hData: the Digital Output value (0 ~ 3), as per the table below

| Output Value | CH0 | CH1 |
|--------------|-----|-----|
| 0            | OFF | OFF |
| 1            | ON  | OFF |
| 2            | OFF | ON  |
| 3            | ON  | ON  |

#### **Return Values**

0 = No Error

For other return values, see the Error Codes in Appendix A.

#### Example

#### [C]

int slot,ch,gain; short hVal=3; slot = 1; Open\_Slot(slot); i8026W\_WriteDO (slot, hVal);

### 3.10. i8026W\_WriteDOBit

This function is used to set a specific Digital Output channel on the I-8026W module ON or OFF.

#### Prototype

short i8026W\_WriteDOBit(int slot, int ch, int bitStatus);

#### Parameters

slot: specifies the slot number  $(1 \sim 8)$ 

ch: specifies the Digital Output channel number (0 ~ 1)

bitVal: specifies the status of the digital output, where:

0: OFF

1: ON

#### **Return Values**

0 = No Error

For other return values, see the Error Codes in Appendix A.

#### Example

#### [C]

int slot,ch, bitVal; slot = 1; ch = 0; bitVal =1; Open\_Slot(slot); i8026W\_WriteDOBit (slot,ch, bitVal);

### 3.11. i8026W\_ReadDIO

This function is used to read the Digital Input and Digital Output values from the I-8026W module.

#### Prototype

```
short i8026W_ReadDIO (
```

int slot, short\* diVal, short\* doVal,unsigned char diBitArr[], unsigned char doBitArr[]
);

#### Parameters

slot: specifies the slot number  $(1 \sim 8)$ 

\*diVal: [Output] the Digital Input data

\*doVal: [Output] the Digital Output data

diBitArr: [Output] the bit status of the Digital Input data

doBitArr: [Output] the bit status of the Digital Output data

#### **Return Values**

0 = No Error

For other return values, see the Error Codes in Appendix A.

#### Example

#### [C]

int slot=1, diVal=0, doVal=0; unsigned char diBitArr[2], doBitArr[2]; Open\_Slot(slot); i8026W\_ReadDIO(slot, &diVal, &doVal, diBitArr, doBitArr); printf("\n DI=[%02X]; DO=[ %02X ]", diVal ,doVal);

### 3.12. i8026W\_ReadAI

This function is used to read the calibrated input value from a single specified Analog Input channel in floating point format.

#### Prototype

short float i8026W\_ReadAI(int slot, int ch, short gain, float\* fVal);

#### Parameters

slot: specifies the slot number  $(1 \sim 8)$ 

ch: specifies the Analog Input channel number (0 ~ 5)

gain: specifies the input type (0 - 4), where:

0: +/-10 V, 1: +/-5 V, 2: +/-2.5 V, 3: +/-1.25 V, 4: +/-20 mA

fVal: [Output] the input data in float format

#### **Return Values**

0 = No Error

For other return values, see the Error Codes in Appendix A.

#### Example

#### [C]

### 3.13. i8026W\_ReadAlHex

This function is used to read the calibrated input value from a single specified Analog Input channel in hexadecimal format.

#### Prototype

short i8026W\_ReadAlHex(int slot, int ch, short gain, short\* hVal);

#### Parameters

slot: specifies the slot number  $(1 \sim 8)$ 

ch: specifies the Analog Input channel number (0 - 5)

gain: specifies the input type (0 - 4), where:

0: +/-10 V, 1: +/-5 V, 2: +/-2.5 V, 3: +/-1.25 V, 4: +/-20 mA

hVal: [Output] the input data in hexadecimal format

#### **Return Values**

0 = No Error

For other return values, see the Error Codes in Appendix A.

#### Example

#### [C]

```
int slot,ch,gain;
short hVal=0.0;
slot = 1;
gain = 0; // "+/-10 V"
Open_Slot(slot);
for(ch=0;ch<6;ch++)
{
    i8026W_ReadAIHex( slot, ch, gain,&hVal);
    printf("\n[%02d]= [ %04X ] ",ch,hVal);
}
```

### 3.14. i8026W\_ReadAlGainOffset

This function is used to read the reference gain and offset values for each Analog Input channel and each input type.

#### Prototype

```
short i8026W_ReadAlGainOffset
(
     int slot, int ch, int gain, unsigned short* refGain, short * refOffset
);
```

#### Parameters

slot: specifies the slot number  $(1 \sim 8)$ 

ch: specifies the Analog Input channel number (0 ~ 5)

gain: specifies the input type  $(0 \sim 4)$ , where:

0: +/-10 V, 1: +/-5 V, 2: +/-2.5 V, 3: +/-1.25 V, 4: +/-20 mA

\*refGain: [Output] the reference gain value for the Analog Input type

\*refOffset: [Output] the reference offset value for the Analog Input type

#### **Return Values**

0 = No Error

For other return values, see the Error Codes in Appendix A.

#### Example

#### [C]

unsigned short gVal=0; short oVal=0; int slot=2; Open\_Slot(slot); i8026W\_ ReadAlGainOffset (slot,gain,&gVal, &oVal); printf("\nThe Gain = %04X , Offset = %04X ",gVal, oVal);

## 4. Troubleshooting

This chapter discusses how to solve some common problems you may encounter while operating the I-8026W module.

This chapter contains:

- > Service request requirements
- > What to do when the data read from the I-8026W module seems unstable

### 4.1. Service Request Requirements

If you are using a stable signal source, such as a battery, to output a signal to the I-8026W module and are receiving incorrect or unstable data, prepare the following three items and e-mail them to <u>service@icpdas.com</u>.

- An image of the physical wiring
- The file saved from the Basic Information tab

# 4.2. What to do when the data read from the I-8026W seems unstable

If the voltage can be measured correctly when testing using a battery, but not when using the real signal source, the error may be caused by any or all of the following factors:

- A noise-corrupted signal source
- Instability in the signal source
- A floating signal source that is not referenced to a system ground point (earth or building ground)

Because of the nature of the high speed data acquisition function on the I-8026W module, any noise coupled to a signal, or any change in voltage on an unstable source, is also captured. In this situation, signal filtering or isolation should be considered in order to enhance the quality of the signal.

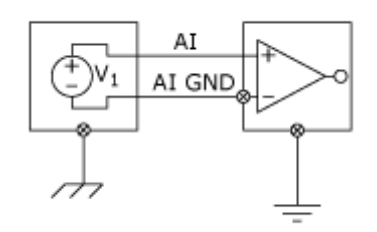

It is recommended to connect the V- to AGND (system ground) when measuring differential signals as the figure shows as below:

## **Appendix A. Error Codes**

| Error Code | Definition        | Description                                                                         |
|------------|-------------------|-------------------------------------------------------------------------------------|
| 0          | ОК                | This indicates that there have been no errors.                                      |
| -1         | ID_ERROR          | There was a problem with the module ID.                                             |
| -2         | SLOT_ERROR        | There was a slot index error. Slot numbers should be in the range of 0 to 7.        |
| -3         | CHANNEL_ERROR     | There was a channel index error. Channel numbers should be in the range of 0 to 15. |
| -4         | GAIN_ERROR        | There was a gain index error. gain numbers should be in the range of 0 to 4.        |
| -6         | NOT_SUPPORT_ERROR | Reading invalid value.                                                              |